## 6<sup>th</sup> Computer Lesson Plan 1

| Warm Up:        | Basic Rules: 1. Listen 2. Be Responsible 3. Be Kind to the Computers                                                            |
|-----------------|----------------------------------------------------------------------------------------------------|
|                 | Introduction to what we will be doing in computer lab throughout the year.                                                      |
|                 | • Typing.com – 5 – 10 minutes                                                                                                   |
|                 | <ul> <li>Core Lesson- Focused on a skill and technology tool</li> </ul>                                                         |
|                 | Exit Activity- to wrap up our learning                                                                                          |
|                 | • Procedures Reminder- Be sure we logged out for the next group correctly,                                                      |
|                 | computer lab is in good shape                                                                                                   |
| Objective:      | We willdemonstrate an understanding of log in procedures and folder/file management.                                            |
|                 | I willlearn to log in to the computer and Office 365 in order to create a folder for my                                         |
|                 | tech lab work.                                                                                                    |
| Computer Log In | <ol> <li>Remind students how to sign out and sign off the computers. (Windows button,<br/>then name, then sign off.)</li> </ol> |
|                 | 2. Show students how to log back in to the computers as themselves.                                                             |
|                 | a. Students write down Network Log in: ##smith##                                                                                |
|                 | b. Students write down Network Password: Whatever they have set it to.                                                          |
|                 | 3. Explain why we want to log in as us. Allows us to access items that are meant just                                           |
|                 | for us, allows for a backup of our files only)                                                                                  |
|                 | 4. Discuss digital citizenship—ensures we are doing the right thing and making good                                             |
|                 | choices when we search on the internet, create files, etc.)                                                                     |
| Typing Lessons: | Typing.com-                                                                                                    |
|                 | <ol> <li>Introduce students to Typing.com (Open Chrome Browser, enter typing.com in URL)</li> </ol>                             |
|                 | <ol> <li>Address using Chrome or Microsoft Edge, but not Explorer as it doesn't always<br/>work as well</li> </ol>              |
|                 | 3. Discuss purpose for learning to type for middle school and high school devices                                               |
|                 | and assignments, and in future college and careers                                                                              |
|                 | 4. Discuss proper hand placement                                                                                                |
|                 | 5. Help students get logged in to Typing.com                                                                                    |
|                 | a. Students write down Username: ss#####                                                                                        |
|                 | b. Students write down Password: #####                                                                                          |
|                 | 6. Allow 5 - 10 timed minutes of typing                                                                                         |

| Core Lesson:   | Office 365 Log in and Folder Creation- Create a File in Word                           |
|----------------|----------------------------------------------------------------------------------------|
|                | 1. Have students put Office 365 in URL line.                                           |
|                | 2. Have them click on Sign Into Your Account link.                                     |
|                | 3. Students write down Username: ##smith##@ssisd.net (the email part is                |
|                | important!)                                                                            |
|                | 4. Students write down Password: (same as computer login password)                     |
|                | 5. Direct students to click on One Drive                                               |
|                | 6. Click on "New"                                                                      |
|                | 7. Select "Folder"                                                                     |
|                | 8. Name the folder Computer Lab Files "Last Name" (insert last name)                   |
|                | 9. Click on newly created folder                                                       |
|                | 10. Select Word Document                                                               |
|                | a. New Word document will open up.                                                     |
|                | b. Explain that Word is a program where you can create documents like                  |
|                | letters, posters, stories, record notes, etc.                                          |
|                | c. Tell students that we will begin working in Word more next week, but                |
|                | for now, they are just going to play around in it to see what it will do.              |
|                | d. Your topic will be computer lab rules. Let's brainstorm a couple to get             |
|                | you starteddo this your projector version of the document. You will                    |
|                | now take these or some other that you add and see how you can                          |
|                | change the plain old typed text on the screen to make it more                          |
|                | interesting to you.                                                                    |
|                | 11. Before they begin their document.                                                  |
|                | a. let's name our document. In Word Online, which is the version of Word               |
|                | that you are in (which is saving automatically for you since you created               |
|                | it in your Office 365 One Drive account). look towards the middle top of               |
|                | your screen. You will see the Words "Document- Saved". Click on the                    |
|                | word "document" and change the name to "Computer Lab Rules".                           |
|                | 12. Now, get some of the rules or other rules you believe we need in place in the      |
|                | computer lab on your page. Remember, stay only in the Home button today to             |
|                | see what that can do for you!                                                          |
|                |                                                                                        |
| Exit Activity: | 1. Show students how to share their document with a partner next to you.               |
| ,              | 2. Click the Share button at the top right of your screen.                             |
|                | 3. Type in your partner's name. You should see their name come up below with a         |
|                | grade level number attached.                                                           |
|                | 4. Click on your partner's name. (keep it on they can edit)                            |
|                | 5. Click Share.                                                                        |
|                | 6. Now, go back in your Waffle to One Drive.                                           |
|                | 7. Click on Shared with Me.                                                            |
|                | 8. Find your partner's computer lab rules document and open it.                        |
|                | 9. Highlight which of your friend's rules is most important by selecting that rule     |
|                | and using the highlight tool to color it.                                              |
|                | 10. Discuss with students the power of being able to work on a shared document         |
|                | with someone else, and let them know we will learn how to do this more                 |
|                | throughout the year as well!                                                           |
| Procedures     | Remind students to exit all programs. (Their work is saved since we did this on Office |
| Reminder:      | online.)                                                                               |
| -              | Have students "sign off" of computers using the Windows button and Name section.       |
|                | Ask students to fix the equipment and chairs in the lab.                               |